## **Resident Portal Payments How To Guide**

## **RESIDENT PORTAL PAYMENTS:**

If a resident has not added a Payment Account in the past to either Setup Auto-Pay or make One-Time Payments then the resident will see this note once they log into the Payments section of the Resident Portal:

### Payments

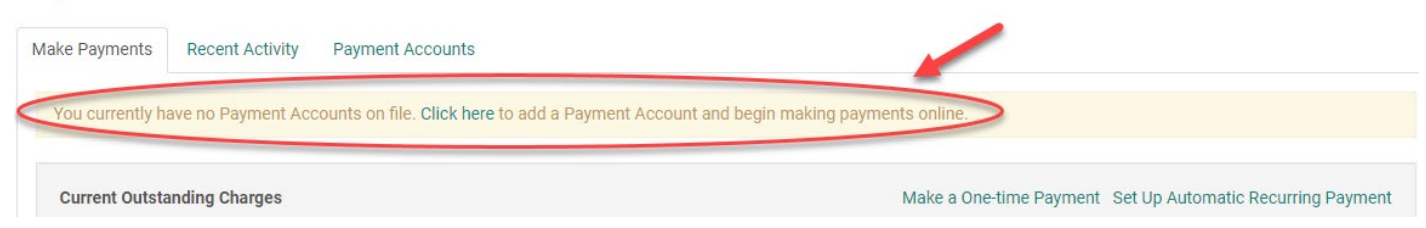

If the resident tries to click the "Make a One-time Payment or Set Up Automatic Recurring Payment" link and disregards the note without clicking the "click here" link within the note, it'll generate an error message that will remind them to set up a bank account to proceed with a payment:

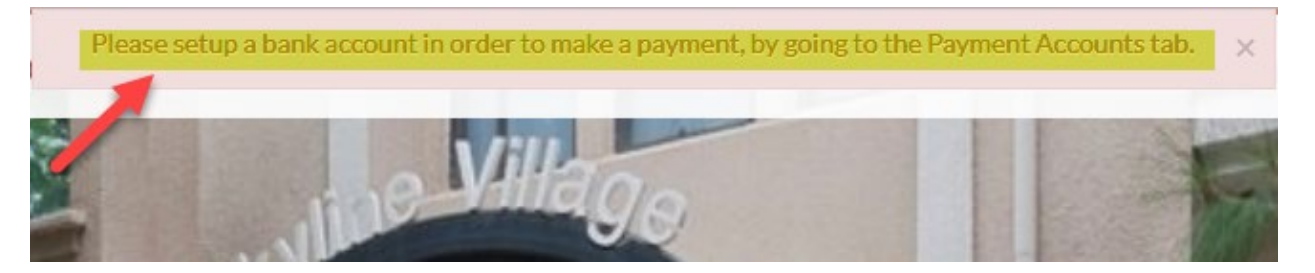

When the resident is setting up their Bank Account, they can either click the "Click here" link within the note or click on the "Payment Accounts" tab and click on the Add Bank Account or Add Credit Card button. From this screen the resident can view all bank accounts and credit cards they have set up as payment accounts:

#### PAYMENTS

| Make Payments Auto-pa                                                                  | y Setup Recent Activity  | y <mark>Pa</mark> | ayment Accounts     |                 | How you'd<br>add a bank<br>account. |        |             |
|----------------------------------------------------------------------------------------|--------------------------|-------------------|---------------------|-----------------|-------------------------------------|--------|-------------|
| BANK ACCOUNTS Add Bank Account                                                         |                          |                   |                     |                 |                                     |        |             |
| Use the bank accounts liste                                                            | d below to make one-time | payme             | ents or schedule mo | onthly automat  | ic payments.                        |        |             |
|                                                                                        |                          |                   |                     |                 |                                     |        |             |
| Name on Account                                                                        | Bank Transit Number      |                   | Bank Account Nu     | nber            | Account Type                        | Edit   | Delete      |
| Imogen Bauer                                                                           | 123123123                |                   | ****2199            |                 | Checking                            | Edit   | Delete      |
| Showing I to 1 of 1 entries                                                            |                          |                   |                     |                 | How you'd<br>add a credit<br>card.  | Add    | Cradit Card |
| CREDIT CARDS                                                                           |                          |                   |                     |                 |                                     | Add    | Gredit Card |
| Use the credit cards listed b                                                          | elow to make one-time pa | yments            | s or schedule mont  | hly automatic p | ayments.                            |        |             |
|                                                                                        |                          |                   |                     |                 |                                     |        |             |
| Card Type                                                                              |                          | Card              | Number              |                 | Edit                                | Delete |             |
| Visa (Credit Card) XXXX-1111 Edit Delete                                               |                          |                   |                     | Delete          |                                     |        |             |
| Showing 1 to 1 of 1 entries  Problems adding a credit card? You may need to enable TLS |                          |                   |                     |                 |                                     |        |             |

#### Make Payments tab:

Once on the Payments page in the Resident Portal, the "Make Payments" tab will be the default tab you see. Here you can view your Current Balance and Monthly Auto-Pay Setup/Charges. There will also be two buttons/links on this page for Setup Auto-Pay and Make One-Time Payment:

# PAYMENTS

| Make Payments   | s Auto-pay Setup                                                                                                    | Payment Accounts                                           |                                                      |                        |                 |
|-----------------|----------------------------------------------------------------------------------------------------|------------------------------------------------------------|------------------------------------------------------|------------------------|-----------------|
| You can mak     | e payments using bank                                                                                                    | accounts or credit cards                                   | i.                                                   |                        |                 |
| Easily pay your | bill online with a one-ti                                                                                                    | me payment or set up au                                    | tomatic recurring                                    | Current Balance        | Due: 10/12/2016 |
| payments. Sele  | eet your payment metho                                                                                                    | or from the options below                                  | lo get started.                                      | Admin charge           | \$928.00        |
|                 | Pay by Bank Accou                                                                                                    | nt                                                         |                                                      | Total Amount:          | \$928.00        |
|                 | Pay your bill using a bank account. A service fee of \$1.25 will be charged<br>at the time of payment. The property management company does not |                                                            |                                                      |                        |                 |
|                 | receive any portion of t                                                                                                    | this fee.                                                  |                                                      | Monthly Auto-pay Set   | tup             |
|                 | ✿¦setup Auto-Pay \$                                                                                                    | Make One-Time Payment                                      | » Learn More                                         | Currently, there are n | o monthly auto- |
|                 | Pay by Credit Card                                                                                                    |                                                            |                                                      | Setup Now              |                 |
|                 | Use your credit card to payment. The fee will b                                                                                                 | pay your bill. A service fe<br>be displayed for your revie | e will be included with your w before submitting the | October Monthly Cha    | rges            |
|                 | payment. The property<br>portion of this fee. Clic                                                                                              | r management company o<br>k Learn More for service         | foes not receive any<br>fee details.                 | Basic Rent             | \$1,050.00      |
|                 | ¢% Setup Auto-Pay \$                                                                                                    | Make One-Time Payment                                      | » Learn More                                         | Total Amount:          | \$1,050.00      |

## • <u>One-Time Payment:</u>

If you're making a one-time bank account or credit card payment, you will click the onetime payment option and be prompted to select the Payment Account and enter the amount you're paying in Payment Details:

| Date                      | Description                         | Amount     |
|---------------------------|-------------------------------------|------------|
| 5/7/2015 Deposit          |                                     | \$200.00   |
| 5/7/2015                  | Rent for 30 days                    | \$1,006.00 |
| 5/7/2015                  | \$24.00                             |            |
| 5/7/2015                  | Additional Parking Spot for 30 days | \$34.00    |
| 5/7/2015                  | Air Conditioning                    | \$15.00    |
|                           | Account Balance                     | \$1,279.00 |
| Enter Payment Details     |                                     |            |
| Select Payment<br>Account | Chase Checking Chk *****3' v        |            |
| Enter Payment Amount      | 1,000.00 I                          |            |
| Total Amount              | \$1,000.00                          |            |
|                           | Next                                |            |

If there's a Service Fee applied to the payment, the fee amount is displayed and added to the **Total Amount**:

| Extra Payment Amount | 100.00     |
|----------------------|------------|
| Service Fee i        | \$1.25     |
| Total Amount         | \$1,380.25 |
|                      | Next       |

The next page is where the resident Reviews Payment. Here they review their payment details and accepts the terms and conditions for online payments before submitting their payment. A message that the service fee is non-refundable appears below the payment details.

## ONE-TIME PAYMENT

Payment Details » Review Payment » Confirmation

Please review your payment information. Additional fees may apply. If you have read and agree to the terms and conditions for online payments, select the check box and click Submit Payment.

| Payment Details |  |
|-----------------|--|
|-----------------|--|

| \$1.25                       |
|------------------------------|
| \$100.00                     |
| \$1,279.00                   |
| Chase Checking Chk *****3123 |
|                              |

Service fee is non-refundable.

PLEASE READ THIS ENTIRE AGREEMENT BEFORE PROCEEDING. BY CLICKING ON THE "SUBMIT" BUTTON BELOW, YOU ACCEPT THE TERMS AND CONDITIONS. IF YOU DO NOT ACCEPT THESE TERMS, DO NOT CLICK "SUBMIT" BELOW.

I have read and accept the Terms and Conditions

Back to Payment Details Submit Payment

The next page is the Confirmation that the resident receives if their payment was successful and it also displays the payment details again. They will receive a confirmation e-mail to their e-mail address. If they would like to print the Payment Details, there is a printer icon that they can click: ONE-TIME BANK ACCOUNT PAYMENT

| Payment Options » Payment Details » Review Payment » Confirmation         Please print this page for your records. If you need to contact support, have your confirmation number ready.         If your payment was successful! A confirmation email has been sent to martha@example.com         If you would like your rent paid automatically every month, please set up an automatic monthly payment.         You can access payment details anytime from the Payments page. |                                               |                              |  |
|----------------------------------------------------------------------------------------------------|-----------------------------------------------|------------------------------|--|
|                                                                                                    |                                               |                              |  |
| Please print this page for your reco                                                                                                    | rds. If you need to contact support, have you | r confirmation number ready. |  |
|                                                                                                    |                                               |                              |  |
| ☑ Your payment was successful! A                                                                                                    | A confirmation email has been sent to ma      | artha@example.com            |  |
| If you would like your rent paid autom                                                                                                    | atically every month, please set up an autom  | natic monthly payment.       |  |
| You can access payment details anyti                                                                                                    | me from the Payments page.                    |                              |  |
| Payment Details                                                                                                    | 🕀 Print                                       |                              |  |
|                                                                                                    |                                               |                              |  |
| Confirmation Number:                                                                                                    | 600041237                                     |                              |  |
| Payment Date:                                                                                                    | 10/12/2016 9:11 PM (EST)                      |                              |  |
| Payment Account:                                                                                                    | Chase Checking Chk *****3123                  |                              |  |
| Payment Amount:                                                                                                    | \$1,380.00                                    |                              |  |
|                                                                                                    |                                               |                              |  |

#### Setup Auto-Pay:

Auto-Pay is for recurring payments of monthly charges that have the same amount each month such as monthly rent. In the Fixed Monthly Charges section, the resident can enter in detail about their payments or fix these details by clicking Edit: PAYMENTS

| ake Payments                                                                                                    | Auto-pay Setup  | Recent Activity          | Payment Acco | unts           |                    |  |
|----------------------------------------------------------------------------------------------------|-----------------|--------------------------|--------------|----------------|--------------------|--|
| A service fee will be charged at the time of payment for Bank Account and Credit Card transactions. The property management company does not receive any portion of this fee. Service fee is non-refundable. |                 |                          |              |                |                    |  |
| D Option 1: Pay                                                                                                    | my account in f | ull                      |              |                |                    |  |
| ☑ Option 2: Share lease costs with roommates                                                                                                    |                 |                          |              |                |                    |  |
| Fixed Monthly                                                                                                    | Charges         |                          |              |                |                    |  |
| O Your average                                                                                                    | monthly charges | are <u>\$809.60/mont</u> | <u>h</u> .   |                |                    |  |
| Auto-Pay Accou                                                                                                    | int Start D     | ate End Date             | Pay On       | Payment Amount |                    |  |
| Bank Account                                                                                                    | 4/1/20          | 17 4/1/2018              | 1st          | \$487.50       | <b>Edit</b> Delete |  |
|                                                                                                    |                 |                          |              |                | Add Fixed Payment  |  |

- Details include the resident choosing what payment account they would like to use for the Auto-Pay account.
- The Start and End Dates define when the payment will be active.

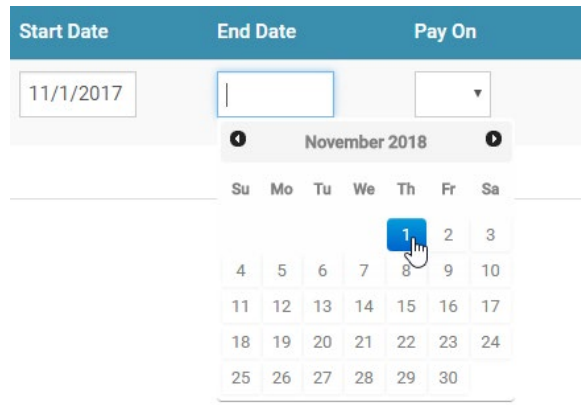

• The Pay on Day is the day of the month that the resident wants RENT*Café* to process the payment.

The resident can then review their payment details and accept the terms and conditions for online payments before setting up their payment:

Please review your payment setup. Additional fees may apply. If you have read and agree to the terms and conditions, click the Submit button to set up your recurring payment.

Please review below warnings before you proceed with the monthly auto-pay setup:

- Payment scheduled on or after the late fee day (3rd) will incur Late fees.
- Your First Payment will be on: 11/2/2016

| Payment Account | Wells Fargo Chk *****3213 |
|-----------------|---------------------------|
| Start Date      | 11/1/2016                 |
| End Date        | 11/1/2017                 |
| Pay On          | 2nd of every month        |
| Payment Amount  | \$427.50                  |

A service fee of \$1.25 per transaction will be charged at the time of payment. The property management company does not receive any portion of this fee. Service fee is non-refundable.

You authorize to have the above amount withdrawn from your selected payment account every month under the specified Terms and Conditions until you cancel your authorization.

I have read and accept the <u>Terms and Conditions</u>

| Cancel | Submit |
|--------|--------|
|--------|--------|

- Late Payment If the payment will be late, a message appears informing the resident that they might incur late fees on the payment with the current payment day. To avoid incurring late fees on the payment, the resident should click **Cancel** and set up an earlier payment day
- If the resident changes their mind about setting up payment, they can press the Cancel button and their details will be discarded
- The Auto-Pay Setup Confirmation page is where the resident will receive confirmation that their setup was successful and a confirmation e-mail has been sent to their e-mail address.

## MONTHLY AUTO-PAY SETUP FOR LEASE CHARGES CONFIRMED

You have successfully set up a recurring payment for your fixed monthly charges. The amount that you entered will automatically be paid every month. You can edit the amount any time before the scheduled payment date.

Thank you for setting up your automatic monthly payment!

Your first payment will be on 11/2/2016. Please note that any outstanding balances prior to this date must be paid using the one-time payment option.

You can access your payment details anytime from Payment Menu.

A confirmation email has been sent to martha@example.com.

#### Recent Activity tab:

#### Here a resident can review their ledger.

## PAYMENTS

| Make Paymen                                                              | ts Auto-pay Setup                                                                                           | Recent Activity   | Payment Accounts |         |            |            |  |
|--------------------------------------------------------------------------|----------------------------------------------------------------------------------------------------|-------------------|------------------|---------|------------|------------|--|
| Online payments are reflected as Pending until they are fully processed. |                                                                                                    |                   |                  |         |            |            |  |
| 10 • records per page Search:                                            |                                                                                                    |                   |                  |         |            |            |  |
| Date                                                                     | Payments and Charge                                                                                         | S                 |                  | Charge  | e Payment  | s Balance  |  |
| 2/28/2017                                                                | gas bill                                                                                                    |                   |                  | \$30.00 | \$0.00     | \$0.00     |  |
| 2/24/2017                                                                | Online Payment - EFT I                                                                                      | Payment. [Payment | Pending]         | \$0.00  | \$600.00   | -\$30.00   |  |
| 2/21/2017                                                                | Online Payment - EFT Payment. [Payment Pending] \$0.00 \$30.00                                              |                   |                  |         |            | \$570.00   |  |
| 2/13/2017                                                                | 017 Online Payment - EFT Payment Paid by roommate SeanGarcia (r0002660) \$0.00 \$600.0<br>[Payment Pending] |                   |                  |         |            | \$600.00   |  |
| 2/2/2017                                                                 | Rent- Residential                                                                                           |                   |                  |         | .00 \$0.00 | \$1,200.00 |  |
| 1/18/2017                                                                | Rent- Residential                                                                                           |                   |                  | \$750.0 | 0 \$0.00   | \$0.00     |  |
| 1/18/2017                                                                | Administration Fee \$25.00 \$0.00 -\$75                                                                     |                   |                  |         |            | -\$750.00  |  |
| 1/18/2017                                                                | 3/2017 Online Payment - EFT Payment. [Payment Pending]                                                      |                   |                  |         | \$750.00   | -\$775.00  |  |
| 1/12/2017 Online Payment - EFT Payment. \$0.00 \$25.00 -\$25.00          |                                                                                                    |                   |                  |         | -\$25.00   |            |  |
| Showing 1 to                                                             | howing 1 to 9 of 9 entries $\leftarrow$ Previous 1 Next $\rightarrow$                                       |                   |                  |         |            |            |  |